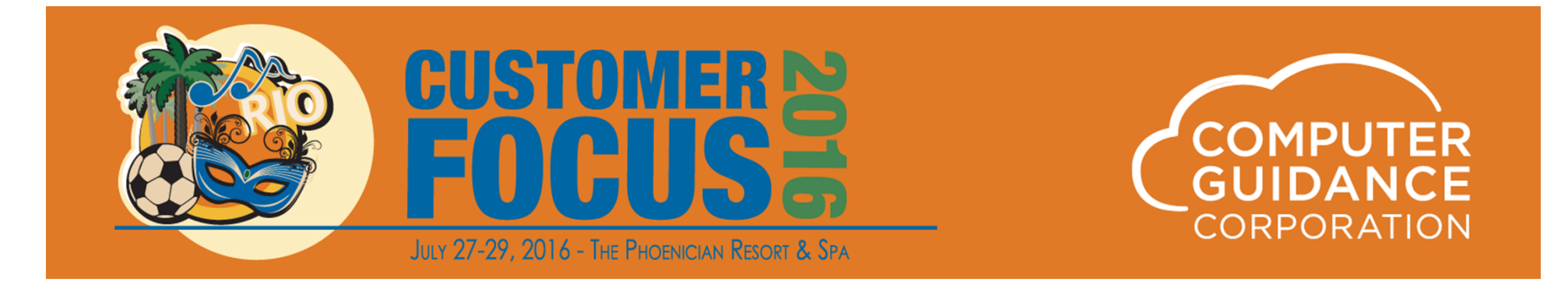

# Payroll Automatic Adjustment Option

Sal Ashek James Carroll Penny Chambers

© 2016 Computer Guidance Corporation. All Rights Reserved.

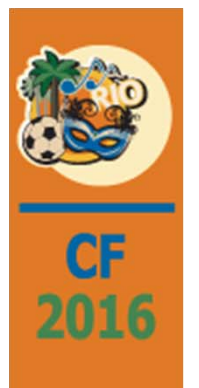

# Automatic Adjustment Option

This feature provides the ability to enroll employees in certain adjustments such as per diem.

Employees can be **enrolled in one or more adjustments** which may or may not be check type specific.

Adjustments values can have dollar and/or hourly rate values.

Those adjustments will only be included if the adjustment(s) are added to the exception screen.

For hourly rate adjustments, the **hours need to be added in the exception screen along with the Adjustment codes** in order for payroll to calculate the total adjustment amount.

If **the check type is the same** for the transactions being processed, as the check type setup for the adjustment, only **one check will be produced** for the employee.

If the **check type is different** for the transactions being processed, as the check type(s) setup for the adjustment, **two or more checks will be produced** for the employee.

Note: the files is PRTDTRX

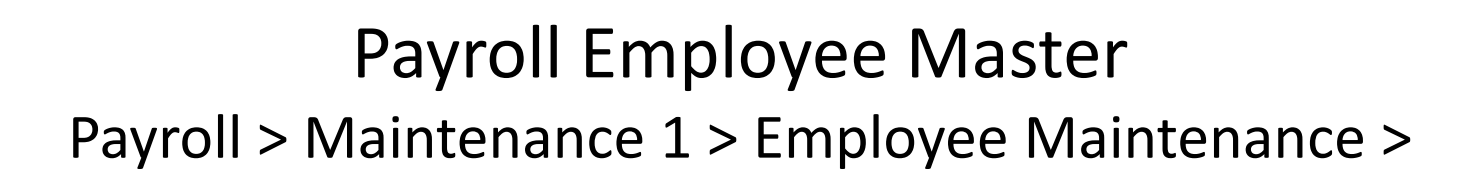

| D | 2 | v | r | ^ |
|---|---|---|---|---|
| ۲ | а | ν | n | С |

CF 2016

| Company Number: 15                                                       |                                                                                                    |
|--------------------------------------------------------------------------|----------------------------------------------------------------------------------------------------|
| Social Security Number: 0000-00-0000 <<br>br<br>Employee Number: 22222 < |                                                                                                    |
| Human Resources (Add Mode Only) Company Number: Division Number: 0       |                                                                                                    |
| Employee Data Deductions State & Local Data Employee Jobs Adjustments    | Automatic Adjustment<br>Button is now available                                                                                                    |
|                                                                          | ivision Number: 0<br>ocial Security Number: 000-00-0000<br>r<br>mployee Number: 22222<br>Human Resources (Add Mode Only)<br>ompany Number: 0<br>ivision Number: 0<br>Employee Data<br>Deductions<br>State & Local Data<br>Employee Jobs<br>Adjustments |

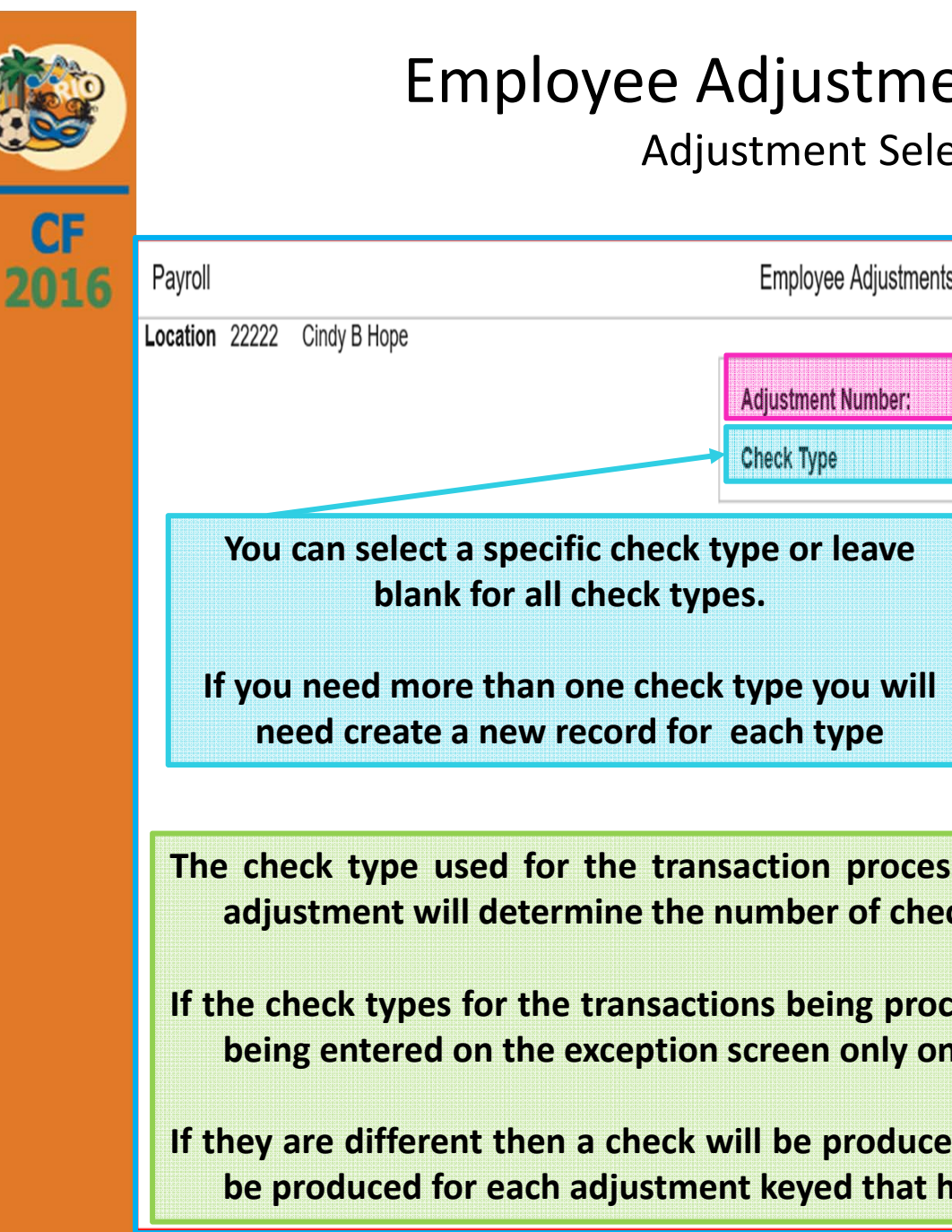

#### **Adjustment Selection Screen**

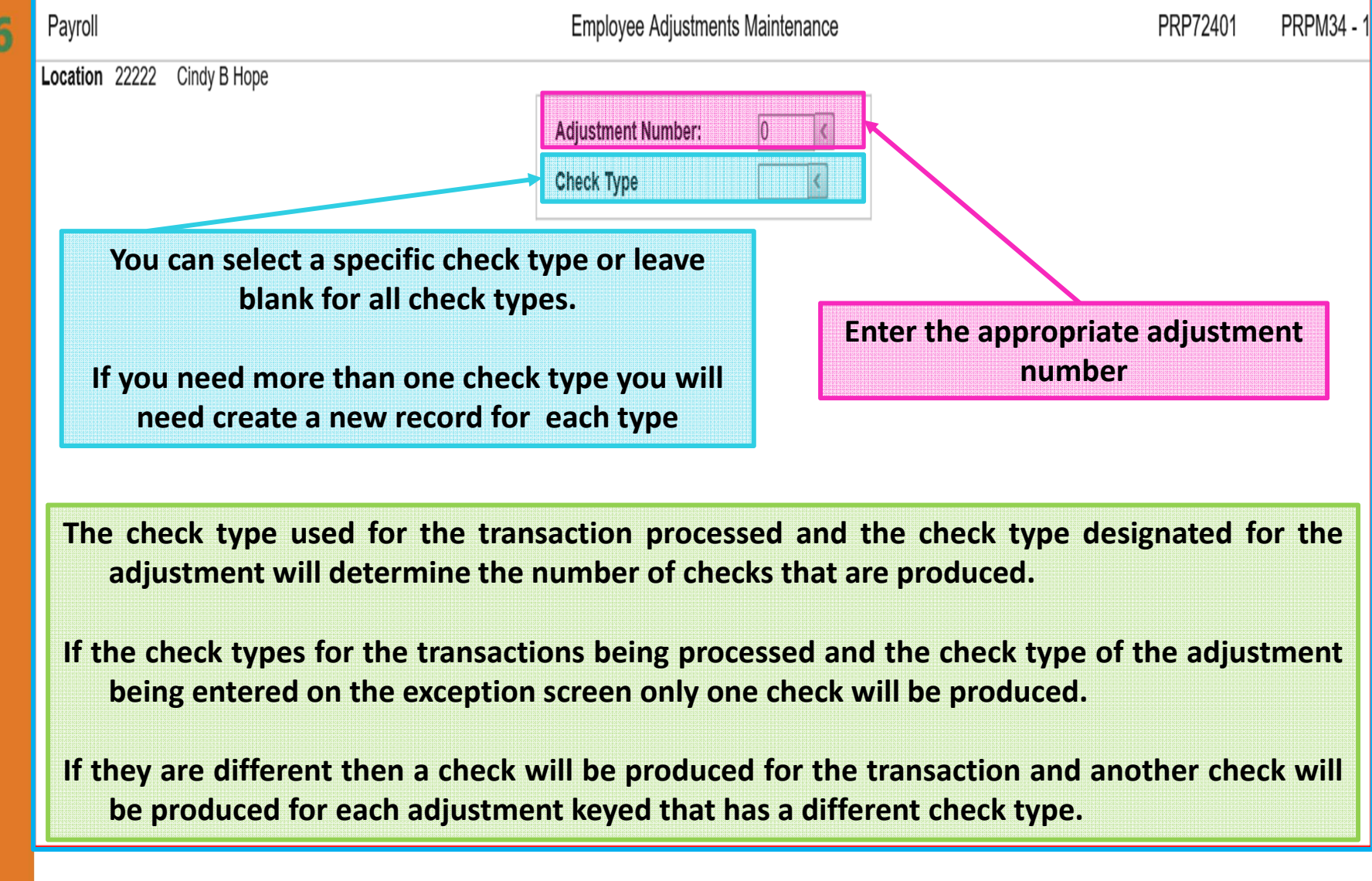

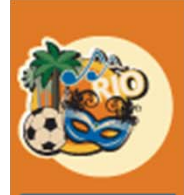

CF

#### **Employee Adjustments Maintenance Amount Screen**

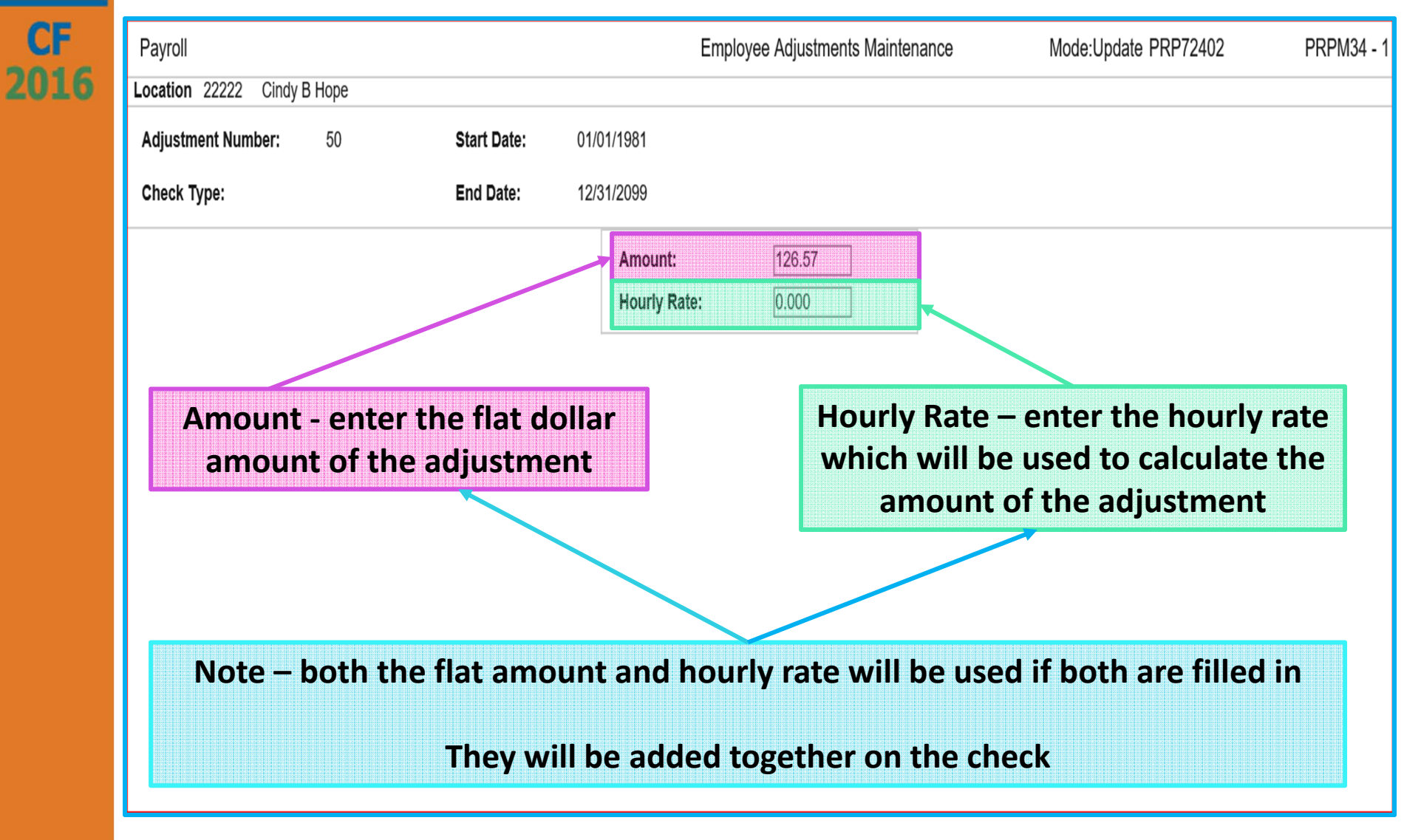

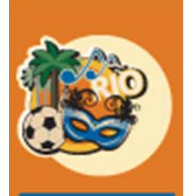

CF

2016

### **Employee Adjustments Maintenance**

Payroll Entry – Exception Screen – Dollar Amount

#### Enter the Auto Adjustment number only leave amount blank press enter

|              |        |      | Adjustments |        |                |
|--------------|--------|------|-------------|--------|----------------|
| Code         | Number | Туре | Garnishment | Amount | Account Number |
| Adjustment 🗸 | 50 <   | þ <  | ×           | 0.00   | ٢              |
| V            | <      | 0 <  | V           | 0.00   | <              |
| V            | <      | 0 <  | V           | 0.00   | <              |
| V            | <      | 0 <  | V           | 0.00   | <              |

#### The system has calculated the amount of the adjustment

| Adjustments  |        |      |             |        |                  |  |  |  |  |  |  |
|--------------|--------|------|-------------|--------|------------------|--|--|--|--|--|--|
| Code         | Number | Туре | Garnishment | Amount | Account Number   |  |  |  |  |  |  |
| Adjustment 🔽 | 050 <  | 0 <  | Y           | 126.57 | 7610.00000.000 < |  |  |  |  |  |  |
| V            | <      | 0 <  | V           | 0.00   | 0000.00000.000 < |  |  |  |  |  |  |
| V            | <      | 0 <  | V           | 0.00   | 0000.00000.000 < |  |  |  |  |  |  |
| <b>v</b>     | <      | 0 <  | <b>v</b>    | 0.00   | 0000.00000.000 < |  |  |  |  |  |  |

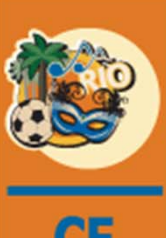

## Automatic Adjustment Option

Payroll Register – Fixed Amount

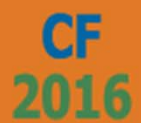

R check type was entered for processing the transaction

Adjustment 50 is setup with a blank check type

One check is produced for the Employee which includes both the adjustment for 126.57 and the wages for the 40 hours entered

| DATE 07      | /19/2016   | PRP1       | 84               | 1            | 5 000 PC':<br>PAY | s Constructio<br>ROLL REGISTE | on - 4.1<br>R CH  | ECK DATE 0           | 7/19/2016                        | TIME                | 6.16                   | PAGE 1                      |                     |                      |
|--------------|------------|------------|------------------|--------------|-------------------|-------------------------------|-------------------|----------------------|----------------------------------|---------------------|------------------------|-----------------------------|---------------------|----------------------|
| REG<br>HRS   | OVT<br>HRS | OTH<br>HRS | REG<br>GROSS     | OVT<br>GROSS | OTH<br>GROSS      | BENEFIT/<br>ADJ               | GROSS/<br>FIT     | FICA-MED/<br>FICA-SS | RAILROAD<br>FICA-MED/<br>FICA-SS | TIER 1&2<br>PENSION | SDI/<br>STATE/<br>SUTA | LOCAL/<br>UN DED/<br>WC DED | H/R DED/<br>EMP DED | CHECK NO/<br>NET PAY |
| 222<br>40.00 | 22 Cindy   | B Hope     | 50.00<br>2000.00 | 0 REGULAR    |                   | 126.57                        | 2126.57<br>413.98 | 29.00<br>124.00      |                                  |                     | 91.08                  | 56.00                       | 162.50<br>1.20      | 1401<br>1248.81      |
|              | Wag        | es         | A                | djust        | ment              |                               |                   |                      |                                  |                     |                        |                             |                     |                      |

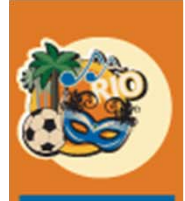

20

#### Employee Adjustments Maintenance Amount Screen – Hourly Rate

| Payroll              |        |             | Employee Adjustments Maintenance           | PRP72401             | PRPM34 - 7 |
|----------------------|--------|-------------|--------------------------------------------|----------------------|------------|
| Location 22222 Cindy | В Норе |             | Adjustment Number: 51 <<br>Check Type R1 < |                      |            |
| Payroll              | B Hope |             | Employee Adjustments Maintenance           | Mode:Update PRP72402 | PRPM34     |
| Adjustment Number:   | 51     | Start Date: | 01/01/1981                                 |                      |            |
| Check Type:          | R1     | End Date:   | 12/31/2099                                 |                      |            |
|                      |        |             | Amount:0.00Hourly Rate:2.000               |                      |            |

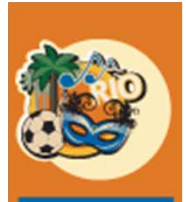

Payroll Entry – Exception Screen – Hourly Rate

#### CF 2016

#### Enter the Hours and Auto Adjustment number only leave amount blank press enter

| Regular Entry Reg. &                                                                                                    | Equip Hrs Reg. & Pay Rate                       | Exception                                                                                                    | Repair                                                                            | Repair & Job        | Weel   | kly                                                                                                    | Service                                                                                        | Piece                               | Work           |
|----------------------------------------------------------------------------------------------------|-------------------------------------------------|----------------------------------------------------------------------------------------------------|-----------------------------------------------------------------------------------|---------------------|--------|----------------------------------------------------------------------------------------------------|------------------------------------------------------------------------------------------------|-------------------------------------|----------------|
| Day Number:    1      Regular Hours:    1      Other Hours:    1      Hour Type:    1      Job Number:    1      Sub Job Number:    1      Cost Distribution:    1      Cost Type:    1 | 40       0.00       <       Paid Leave Accrued: | State - Home<br>State - Work:<br>Local - Home<br>Local - Work:<br>Union - Home<br>Union - Work<br>Worker's Cor<br>Worker's Cor | : 30<br>: 30<br>: 30<br>: 0<br>: 0<br>: 0<br>.: 0<br>np - State: 0<br>np - Ref: 0 |                     |        | Departmen<br>Departmen<br>Job Cost A<br>Distributio<br>Distributio<br>Customer I<br>Work Ord<br>Ficket Num | nt Number:<br>nt Account:<br>Account:<br>n Company:<br>n Division:<br>Number:<br>der:<br>nber: | 100<br>[<br>[15]<br>[0]<br>[<br>[0] |                |
| Regular Rate:<br>Overtime Rate:<br>Other Rate:                                                                                                    | 0.000                                           | Exempt Certif<br>Week Ending                                                                                                   | fied: No<br>Date: 07/                                                             | <b>V</b><br>15/2016 |        | Shift:<br>Crew Num!<br>Crew Grou                                                                           | ber:<br>p:                                                                                     | 22<br>01                            |                |
|                                                                                                    |                                                 |                                                                                                    |                                                                                   |                     | Adjust | tments                                                                                                    |                                                                                                |                                     |                |
| Employee Type.                                                                                                    | A4                                              | Cod                                                                                                    | e Nur                                                                             | nber Type           | G      | arnishme                                                                                                   | nt                                                                                             | Amount                              | Account Number |
| Equipment Number:                                                                                                    | <                                               | Adjustment                                                                                                    |                                                                                   | 51 < þ              |        |                                                                                                    |                                                                                                | 0.00                                |                |
| Regular Hours:                                                                                                    | 0.00                                            |                                                                                                    | V                                                                                 | < 0 <               |        |                                                                                                    | ~                                                                                              | 0.00                                | <              |

#### The system has calculated the amount of the adjustment

| Adjustments  |        |      |             |        |                  |  |  |  |  |  |  |
|--------------|--------|------|-------------|--------|------------------|--|--|--|--|--|--|
| Code         | Number | Туре | Garnishment | Amount | Account Number   |  |  |  |  |  |  |
| Adjustment 🗸 | 051 <  | 0 <  | V           | 80.00  | 7610.00000.000 < |  |  |  |  |  |  |
| V            | <      | 0 <  | ✓           | 0.00   | 0000.00000.000 < |  |  |  |  |  |  |

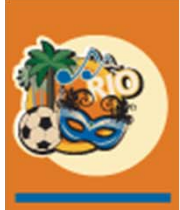

# Automatic Adjustment Option

Payroll Register – Hourly Rate

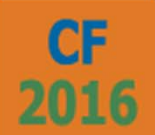

R check type was entered for processing the transaction

Adjustment 51 is setup with an R1 check type

Two checks are produced for the Employee

| DATE 07/3     | 19/2016    | PRP1(      | 84               | 1            | 5 000 PC'<br>PAY | s Constructio<br>ROLL REGISTE | on - 4.1<br>? CH  | eck date of          | 7/19/2016                        | TIME                  | 6.09                   | PAGE 1                      |                     |                      |
|---------------|------------|------------|------------------|--------------|------------------|-------------------------------|-------------------|----------------------|----------------------------------|-----------------------|------------------------|-----------------------------|---------------------|----------------------|
| REG<br>HRS    | OVT<br>HRS | OTH<br>HRS | REG<br>GROSS     | OVT<br>GROSS | OTH<br>GROSS     | benefit/<br>ADJ               | GROSS/<br>FIT     | FICA-MED/<br>FICA-SS | RAILROAD<br>FICA-MED/<br>FICA-SS | ) TIER 1&2<br>PENSION | SDI/<br>STATE/<br>SUTA | LOCAL/<br>UN DED/<br>WC DED | H/R DED/<br>EMP DED | CHECK NO/<br>NET PAY |
| 2222<br>40.00 | 2 Cindy    | B Hope     | 50.00<br>2000.00 | 00 REGULAR   |                  | 1                             | 2000.00<br>413.98 | 29.00<br>124.00      |                                  |                       | 91.08                  | 56.00                       | 162.50<br>1.20      | 1399<br>1122.24      |
| 2222          | 2 Cindy    | B Hope     | 50.00            | 00 REGULAR   |                  | 80.00                         | 80.00             |                      |                                  |                       |                        |                             | 78.80<br>1.20       | 1400                 |
|               |            | Chec       | k for \          | Nages        |                  |                               |                   |                      | Cł                               | neck for              | Adjust                 | tment                       |                     |                      |

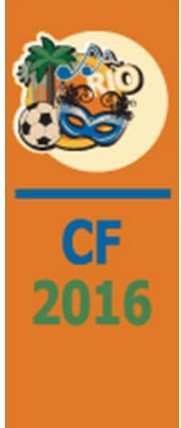

Amount Screen – Fixed Amount and Hourly Rate

| Payroll                           |          |                          | Employee Adjustments             | s Maintenance          | PRP72401                                                                                                    | PRPM34 - 1 |
|-----------------------------------|----------|--------------------------|----------------------------------|------------------------|----------------------------------------------------------------------------------------------------|------------|
| Location 22222 Cindy              | В Норе   |                          | Adjustment Number:<br>Check Type | 52 <<br>R1 <           |                                                                                                    |            |
| Payroll                           | R Hone   |                          | Employee A                       | djustments Maintenance | Mode:Update PRP72402                                                                                             | PRPM34 - 1 |
| Adjustment Number:<br>Check Type: | 52<br>R1 | Start Date:<br>End Date: | 01/01/1981<br>12/31/2016         |                        | The fixed amount will be<br>added to the calculation<br>of hourly rate for one<br>value on the check<br>produced |            |
|                                   |          |                          | Amount:62Hourly Rate:1.          | 2.50                   |                                                                                                    |            |

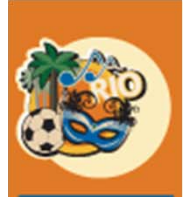

Payroll Entry – Exception Screen – Fixed Amount and Hourly Rate

#### CF 2016

#### Enter the Hours and Auto Adjustment number only leave amount blank press enter

| Payroll            |                  |                   |              | Payroll I       | Entry - Exceptio | ons  |        |                       |          | PRP30003 | PRPM04 - 1 |
|--------------------|------------------|-------------------|--------------|-----------------|------------------|------|--------|-----------------------|----------|----------|------------|
| Employee Number    | s: 22222         | 2                 | Cindy B I    | Норе            |                  |      |        | Employee Class:       | 1        |          |            |
| Week Number:       | 1                |                   | 1 Easy S     | treet           |                  |      |        | Employee Type:        | А        | 4        |            |
| Check Type:        | R                |                   | Lazy Lan     | e               | AZ               |      |        | Pay Rate:             | 5        | 0.000    |            |
| Regular Entry      | Reg. & Equip Hrs | Reg. & Pay Rate   | Exception    | Repair          | Repair & Jo      | bb   | Weekly | Service               | Piece Wo | 'k       |            |
| Day Number:        | 1 🗸              |                   | State - I    | lome:           | 30 <             |      |        | Department Number     | r: 10    | 0 <      |            |
| Regular Hours:     | 40.00            |                   | State - V    | Nork:           | 0 <              |      |        | Department Account    | t:       |          | <          |
| Other Hours:       | 0.00             |                   | Local -      | Home:           | 30 <             |      |        | Job Cost Account:     |          |          | <          |
| Hour Type:         | <                | Paid Leave Accrue | d: < Local - | Work:           | 0 <              |      |        | Distribution Compa    | ny: 15   | ;        |            |
|                    |                  |                   | Union -      | Home:           | <                | ]    |        | Distribution Division | n: 0     | <        |            |
| Job Number:        |                  |                   | Union -      | Work:           | <                | ]    | -      | Customer Number       |          |          |            |
| Sub Job Number:    |                  | <                 | Worker       | s Comp - State: | 0                |      |        | Work Order:           | 0        | <        |            |
| Cost Distribution: | :                |                   | Worker       | s Comp - Ref:   | 0                |      |        | Ticket Number         |          |          |            |
| Cost Type:         |                  | <                 | Worker       | s Comp - Code:  | 0 <              |      |        | Shift:                | St       | andard 🗸 |            |
| Regular Rate:      |                  | 0.000             |              | •               |                  |      |        | Crew Number:          | 22       |          |            |
| Overtime Rate:     |                  | 0.000             | Exempt       | Certified:      | No V             |      |        | Crew Group:           | 01       |          |            |
| Other Rate         |                  | 0.000             | Week Er      | iding Date:     | 07/19/2016       |      |        |                       |          |          |            |
| Employee Class:    | 1                |                   |              |                 |                  |      |        |                       |          |          |            |
| Employee Class:    | 1                |                   |              |                 |                  |      | Adjus  | tments                |          |          |            |
| Employee Type:     | A4               | <                 |              | Code            | Number           | Туре |        | Garnishment           | Amount   | Account  | Number     |
| Equipment Numb     | er:              | <                 | Adjustr      | nent 🗸          | 52 <             | b <  |        | ×                     | 0.00     |          |            |
| Regular Hours:     |                  | 0.00              |              | ~               | <                | 0 <  |        | ~                     | 0.00     |          | <          |

#### The system has calculated the amount of the adjustment (62.50 + 40 = 102.50)

| Adjustments  |        |      |             |        |                  |  |  |  |  |  |  |  |
|--------------|--------|------|-------------|--------|------------------|--|--|--|--|--|--|--|
| Code         | Number | Туре | Garnishment | Amount | Account Number   |  |  |  |  |  |  |  |
| Adjustment 🗸 | 052 <  | 0 <  | ×           | 102.50 | 7610.00000.000 < |  |  |  |  |  |  |  |
| ×            | <      | 0 <  | ×           | 0.00   | 0000.00000.000 < |  |  |  |  |  |  |  |

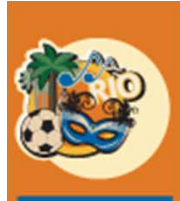

### Automatic Adjustment Option Payroll Register – Fixed Amount and Hourly Rate

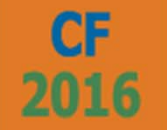

R check type was entered for processing the transaction

Adjustment 52 is setup with an R1 check type

Two checks are produced for the Employee

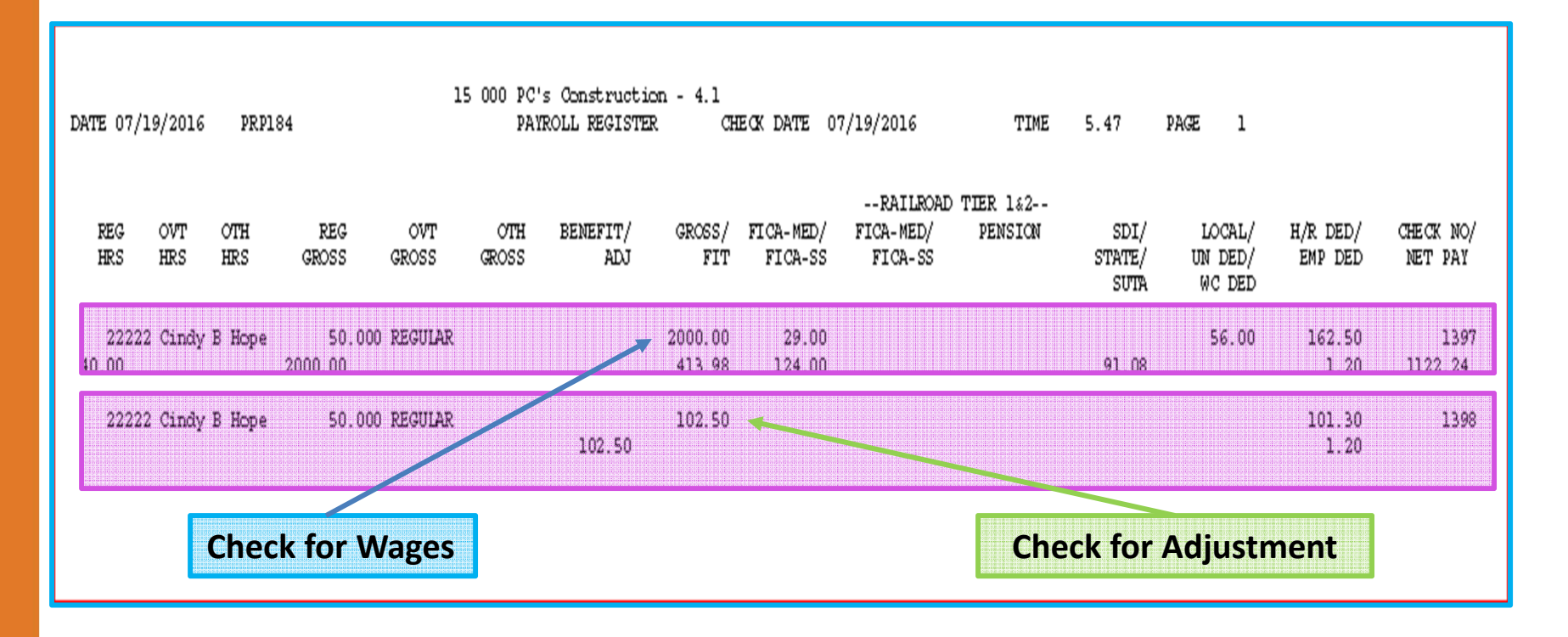

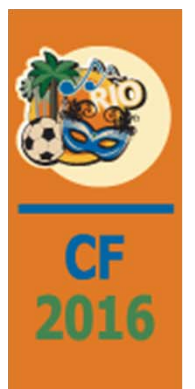

# Questions

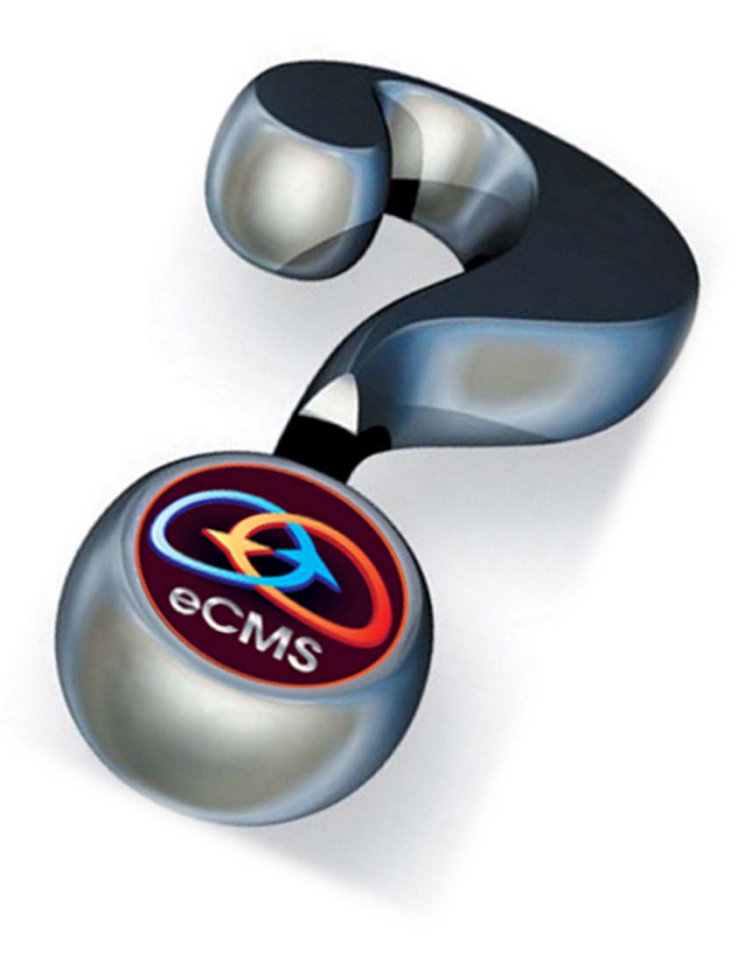